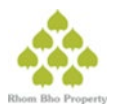

OR Code สำหรับดาวน์โหลด แบบแสดงรายการข้อมูลประจำปี/รายงานประจำปี 2567 และรายงาน ทางการเงินประจำปี 2567 (แบบ 56-1 One Report) สำหรับปี สิ้นสุดวันที่ 31 ธันวาคม 2567 ใน รูปเล่มแบบดิจิทัล

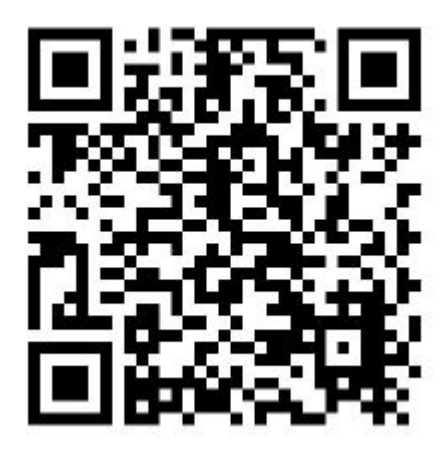

## <u>วิธีการใช้งาน QR Code เพื่อดาวน์โหลดดังนี้</u>

## <u>สำหรับผู้ถือหุ้นที่ใช้ระบบปฏิบัติการ iOS iPhone หรือ iPad</u>

1. เปิดแอพพลิเคชั่น "กล้อง" หรือ "Camera" ในกรณีที่ใช้ iPhone หรือ iPad เมนูภาษาไทยและภาษาอังกฤษ ตามลำดับ

 นำโทรศัพท์สแกนสัญลักษณ์ของ QR Code ที่ปรากฏในเอกสาร (โดยให้ภาพของ QR Code อยู่ในช่องกึ่งกลางของการมองภาพและ ระยะที่เหมาะสม )

3. เมื่อโทรศัพท์สามารถจับ QR Code ได้เรียบร้อย จะปรากฏการแจ้งเตือน (Notification) โดยให้ผู้ถือหุ้นกดที่การแจ้งเตือนนั้น

4. เลือกสแกน QR Code โทรศัพท์จะเปิด application Browser "Safari" และจะปรากฏเว็บไซต์ของ SET

5. ในหน้าเว็บไซต์ของ SET (QR Code ) ผู้ถือหุ้นสามารถเลือกดาวน์โหลดเอกสารทุกฉบับหรือเลือกดาวน์โหลดเอกสารฉบับใดฉบับหนึ่ง ตามแต่ความต้องการของผู้ถือหุ้น

\*ผู้ถือหุ้นสามารถใช้แอพพลิเคชั่นอื่นๆ ใน App Store เพื่อสแกน QR Code ได้ เช่น แอพพลิเคชั่น LINE หรือแอพพลิเคชั่นที่ใช้สาหรับสแกน QR Code โดยเฉพาะ ในกรณีใช้แอพพลิเคชั่น Line ผู้ถือหุ้นสามารถทาตามขั้นตอนของระบบปฏิบัติการ Android

## <u>สำหรับผู้ถือหุ้นที่ใช้ระบบปฏิบัติการ Android</u>

\*ผู้ถือหุ้นสามารถใช้แอพพลิเคชั่น LINE หรือแอพพลิเคชั่นเฉพาะสำหรับ QR Code Reader ซึ่งเปิดให้ดาวน์โหลดฟรีใน Google Play Store 1. เปิดแอพพลิเคชั่น LINE

2. เข้าเมนู "เพิ่มเพื่อน" จากนั้นเลือก "คิวอาร์โค้ด" หากใช้เมนูภาษาอังกฤษจะปรากฏคาว่า "Add Friend" จากนั้นให้เลือก "QR Code"

3. นำโทรศัพท์สแกนสัญลักษณ์ของ QR Code ที่ปรากฏในเอกสาร (โดยให้ภาพของ QR Code อยู่ในช่องกึ่งกลางของการมองภาพและระยะ ที่เหมาะสม)

4. เลือกสแกน QR Code โทรศัพท์จะเปิดหน้าเว็บไซต์ของ SET

5. สำหรับ QR Code ในหน้าเว็บไซต์ของ SET ผู้ถือหุ้นสามารถเลือกดาวน์โหลดเอกสารทุกฉบับหรือเลือกดาวน์โหลดเอกสารใดเอกสารหนึ่ง ตามดุลยพินิจของผู้ถือหุ้น

\*กรณีที่ผู้ถือหุ้นเลือกใช้แอพพลิเคชั่นอื่น ให้ผู้ถือหุ้นทำตามคำแนะนำการใช้งานของแอพพลิเคชั่นนั้นๆ อย่างถี่ถ้วน